### Unit Renewal Guide for Unit Key 3 Member

Unit Renewal is found in Organization Manager and available to Unit Key-3 members. (not delegates)

Tips for a successful unit renewal:

- 1. Remember: This process only renews the unit, not any of the members, which is a separate process based on the joining date or their last renewal date.
- A unit can renew two months prior to expiration.
   Expiration date = Feb 28, renewal opportunity begins Jan 1.
- A unit has a three-month lapsed period after the unit expires.
   Expiration date = Feb 28, lapse period ends April 30, will drop May 1.
- 4. All Combined Troops MUST renew both Boy and Girl units and pay the charter fee for each troop.
- 5. It is recommended to pre-check all requirements are met prior to proceeding to avoid any validation issues.

#### Areas to check before starting Unit Renewal Process:

- *a.* Check roster and make sure all members have a updated expiration date. If you have members that are multipled in your unit and they are showing an expired explation date please reach out to Eileen B.
- b. Check that all Leaders have current Youth Protection Training. From your Unit Dashboard you can download a report to see who is expired or about to expire before Feb
- 6. Check your leadership positions and make sure you have the correct names in the correct positions, if not the Chartered Organization Representative can use "Position Manager" (also found in Organization Manager) to edit and then wait overnight for the data jobs to run, then you can validate again.
- 7. Have a credit card or ACH information handy to pay the Unit Recharter fee (\$100.00).
- 8. Proceed with unit renewal.

A member of the Key 3 will log in to their my.Scouting account and go to Menu>Organization Manager>Unit Renewal.

When selected, the validation process automatically runs and will show any errors that must be cleared up before proceeding. Each time you open the Unit Renewal page, the validation check processes again. If you are having issues with getting this

|              |                             | miley Youth Fund INC                                                                                                    | My.Scouting/Organization Manag                                                                                                    |
|--------------|-----------------------------|----------------------------------------------------------------------------------------------------|----------------------------------------------------------------------------------------------------|
|              |                             | O Unit Validation                                                                                                    | E. Fasturet (J. Excitonation                                                                                                    |
|              |                             | Unit Laudership                                                                                                    | Obartimest Organization                                                                                                    |
| Г            | (Spender Hengel             | Chernerd Drawcaster Rep.<br>Beech Kalline Mary Kulline<br>Southiner Committee Member<br>Johns Datter Kenter<br>Executive Different Assistent Southmattee<br>Read-transmission Brain soltene | Organization Native         Escutive Officer           John R. Bostiny Youth Youth Youth Plandy John B. Bandy John W. Bostine         Bandy John W. Bostine           Bit         Unit Term         Unit Address           Apr L 2022 - Mar 26, 2024         Dial Address         Dial Roman           Mitiliand Bandy State State |
| Unit Renewal | Settings<br>Unit Renewal    | Tees Menter Conductor<br>Accords free                                                                                                    | Yauth Membership                                                                                                    |
|              | Unit Pin<br>Unit Oashboard  |                                                                                                    | Touth Mangare Multiple Members                                                                                                    |
|              | Roster                      | Validation V Charter validation results 1 Erce                                                                                                    |                                                                                                    |
|              | Position Manager<br>Reports | Error: Caubles 40 npt have current Worth Protection T<br>Memory Effected<br>- Sizer Stracted<br>- Associations<br>- Associations<br>- Anaromitem                                            | List of errors, and who they<br>apply to that were found during<br>the validation process.                                                                                                    |
|              | - englished                 | Oracle states     Amarge Team     Unit Renewal and Leadership Approval                                                                                                    | the validation process.                                                                                                    |

#### resolved

Once all validation errors have been resolved, Select "Click Here to pay at council office option". Print the document, sign it and send it to <u>Eileen.B@scouting.org</u> with information on where the money is being taken from (Unit account, Call for credit card payment, etc.)

Eileen will send you an email confirming once the entire process is complete.

#### This will complete the Unit renewal process for "Pay at Council office"

## Unit Renewal "Pay with Credit Card or ECH Option" 1 of 4

A member of the Key 3 will log in to their my.Scouting account and go to Menu>Organization Manager>Unit Renewal.

When selected, the validation process automatically runs and will show any errors that must be cleared up before proceeding. Each time you open the Unit Renewal page, the validation check processes again.

|                                            | my.Scouting  Organization Manag                                                                                                    | My.Scouting/Organization Manager                                                                                                    |
|--------------------------------------------|----------------------------------------------------------------------------------------------------|----------------------------------------------------------------------------------------------------|
|                                            | Initiation                                                                                                    | X Falser () Televate                                                                                                    |
|                                            | Unit Leadership                                                                                                    | Chartenet Organization                                                                                                    |
| Transmission (transmi                      | Charlened Operatorio Rep.<br>Broch Tallinia: Marx Kalvin<br>Southiese Committee Member<br>Johns Tallinia: Databellinian<br>Decative Officer Assistant Doubmattee<br>Report Information Brief Information | Organization Name         Essentialise Officer           John K, Deathry Youth Paul         Rander John William           Hot         Rander John William           Hot         Unit Address           April, 2022. Mar 35, 2023         ED4 Tooplas DETerts           Hittenduce, 57, 2000         Hittenduce, 57, 2000 |
| Unit Renewal Unit Pin                      | Tere Mentar Continents<br>Annedig firmt                                                                                                    | Vaath Membership<br>6 1<br>Vaath Members<br>Malajie Members                                                                                                    |
| Unit Dashboard<br>Roster                   | Validation                                                                                                    |                                                                                                    |
| Transfer in<br>Position Manager<br>Reports | Error: Ceaters do not have current Youth Protection Train<br>Members (Mandel<br>- Gran Hamilton)<br>- Grane Hamilton<br>- Charles and A                                                                  | List of errors, and who they<br>apply to that were found during<br>the validation process.                                                                                                    |
| 50<br>                                     | Unit Renewal and Leadership Approval (                                                                                                    | doversamed unit and leadership for the year.                                                                                                    |

Once all validation errors have been resolved, "sign" the renewal by entering you name approving the leadership for renewal and then select "Next Step: Unit Pin Review"

|           | Unit Leadership                                                                                      |                                                                  | Chartered Organization                                              |                                                          |                          |
|-----------|----------------------------------------------------------------------------------------------------|------------------------------------------------------------------|---------------------------------------------------------------------|----------------------------------------------------------|--------------------------|
|           | Venturing Grew Advisor<br>Christing<br>Committee Chair<br>Holly<br>Committee Member<br>Natha<br>Kada | Chartered Organization Rep.<br>Hol<br>Executive Officer<br>Glenn | Organization Name<br>Em,<br>Unit Term<br>Oct 1, 2023 - Sep 30, 2024 | Executive Officer<br>Ciles<br>Unit Address<br>280<br>Tus |                          |
|           |                                                                                                    | Edit Positions                                                   | Membership<br>5<br>Youth Members                                    | 1<br>Multiple Members                                    |                          |
| Sign Here | Unit Renewal and Leade                                                                               | rship Approval                                                   | above named unit and leadership for                                 | the year.                                                |                          |
| Jighthere | cick                                                                                                 | , approve the renewal of the a                                   | bove-named unit and leadership for                                  | Next Step: Unit Pin Review                               | Next Sten: Unit Pin Revi |

### Unit Renewal "Pay with Credit Card or ECH Option" 2 of 4

Make any necessary changes to the Unit Pin Setup. Be sure the indication to show on BeAScout corresponds with the "Fields to Display on Unit Pin."

I.e.: If indicate to show on BeAScout, select which fields to show.

Then select " Continue to Unit Renewal."

| Unit Information Continue to Unit Renew                                                         | Continue to Unit Renewal                                                    |
|-------------------------------------------------------------------------------------------------|-----------------------------------------------------------------------------|
| Appear on BeAScout:                                                                             | This Unit will not appear on BeAScout.<br>Crew 0089 Empact of West Alabama. |
| Allow People to Apply Online:                                                                   | Contact: Christopher Holloway<br>Email: cholloway/133@gmail.com             |
| Contact Information                                                                             | <ul> <li>Online Registration available for this unit.</li> </ul>            |
| Contact Person: Christopher Holloway<br>Phone: (205) 792-3276<br>Email: cholloway9133@gmail.com | Request More Information Apply Now                                          |
| ∠ Edit                                                                                          | Fields to Display on Unit Pin:                                              |
| Special Interest Type                                                                           | Unit Meeting Address:                                                       |
| HIGH ADVENTURE                                                                                  | Contact Person's Name:                                                      |
|                                                                                                 | Phone Number:                                                               |
| Unit Website                                                                                    | Contact Email:                                                              |
| www.scouting.org                                                                                | Unit Website:                                                               |
| Additional Unit Information                                                                     | Additional Unit Information:                                                |
| Additional Unit Information                                                                     |                                                                             |
|                                                                                                 |                                                                             |

The ACH Payment admin fee is \$1.00; the Credit Card admin fee is 3%.

Select "Credit Card" or "Bank Account" (ACH). Enter the credit card or bank account (ACH) information on the appropriate tab.

(See next page for ACH payment information.)

| Unit Validation                                                                                                    |                              | Payment      | (1) Confernation |
|----------------------------------------------------------------------------------------------------|------------------------------|--------------|------------------|
| Jnit Renewal Fees                                                                                                    |                              |              |                  |
| Recharter Fee:                                                                                                    | \$100.00                     |              |                  |
| Subtotal:                                                                                                    | \$100.00                     |              |                  |
| Admin Fee (Credit Card - 3%):                                                                                          | \$3.00                       |              |                  |
| Total:                                                                                                    | \$103.00                     |              |                  |
| Billing Information                                                                                                    |                              |              |                  |
| Billing Information<br>Credit Card Bank Account                                                                        | Credit Card                  | Bank Account |                  |
| Credit Card Bank Account                                                                                               | Credit Card                  | Bank Account |                  |
| Credit Card Bank Account<br>ARD INFORMATION<br>* First Name:                                                           | Credit Card                  | Bank Account |                  |
| Billing Information<br>Oredit Card Bank Account<br>CARD EXPORMATION<br>* First Name :<br>* Last Name :                 | Credit Card                  | Bank Account |                  |
| Billing Information<br>Credit Card Bank Account<br>CARD INFORMATION<br>* First Name:<br>* Last Name:<br>* Card Number: | Credit Card<br>May<br>Person | Bank Account |                  |

# Unit Renewal "Pay with Credit Card or ECH Option" 3 of 4

As a unit, you have the option to securely store the payment information for next year if desired. Select "Submit Payment" if paying by credit card or "Pay with Bank Account" if paying by ACH.

| * Address Line 1<br>Address Line 2<br>• Chy:<br>• Status Region<br>Save this card for<br>future payments. | 1: 1325 W Wahut Hill Lin  Nillensk Line 2  Nillensk Line 2  Nillensk Line 2  Nor Auture payments: |     |  |
|----------------------------------------------------------------------------------------------------|---------------------------------------------------------------------------------------------------|-----|--|
| Address Line 1     Address Line 2     Coy:     Save this card for     . 2P Code:                          | 1: 1325 W Walnut Hill Liv<br>x Millionsk Link Z<br>kving<br>1<br>75038-3008                       |     |  |
| * Address Line<br>Address Line 2<br>* City:<br>* State/Region                                             | 1: 1925 W Walnut Hill Liv<br>2: Millionsk Line 2:<br>Average<br>4: TX                             |     |  |
| * Address Line<br>Address Line 2<br>* Chy:                                                                | 1: 1525 W Walnut Hill Liv<br>Address Line 2:<br>Inving                                            |     |  |
| * Address Line 1<br>Address Line 2                                                                        | 1: 1325 W Walnut Hill Lv<br>Address Love 2                                                        |     |  |
| + Address Line                                                                                            | 1) 1325 W Walnut Hill Lin                                                                         |     |  |
|                                                                                                    |                                                                                                   |     |  |
| * Country/                                                                                                | USA                                                                                               | 294 |  |
| BALING ATOMICS                                                                                            |                                                                                                   |     |  |
|                                                                                                    |                                                                                                   |     |  |
| × GWI                                                                                                    | 411                                                                                               |     |  |
| * Expiration Dat                                                                                          | tle: 12/27                                                                                        |     |  |

Click on "Submit Payment" (if by credit card) or "Pay With Bank Account" (if by ACH).

| _           |                              | Billing Information                           |                     |                       |                       |
|-------------|------------------------------|-----------------------------------------------|---------------------|-----------------------|-----------------------|
|             | Credit Card<br>ACH Payment   | Credit Card ACH Payment                       |                     |                       |                       |
|             |                              | First Name:                                   | First Name          |                       |                       |
|             |                              | * Last Name:                                  | Last Name           |                       |                       |
|             |                              | Email Address:                                | Email               |                       |                       |
|             |                              | Phone Number                                  | Phone Number        |                       |                       |
|             |                              | Address Line 1:                               | Address Line 1      |                       |                       |
|             |                              | • City:                                       | City                |                       |                       |
|             |                              | State/Region :                                | Choose State/Region | ~                     |                       |
| Sav         | e account                    | * ZIP Code:                                   | ZIP Code            |                       |                       |
| info<br>pay | ormation for futu<br>vments. | re Save account information for<br>payments : | or future           |                       |                       |
|             |                              |                                               |                     | Pay With Bank Account | Pay with Bank Account |

# Unit Renewal "Pay with Credit Card or ECH Option" 4 of 4

You will next see a recap of the fees. Select "Go to Confirmation."

| Status: Submitted<br>Is paid; Yes<br>Created By, Mary Rollins |          |           |                |                    |
|---------------------------------------------------------------|----------|-----------|----------------|--------------------|
| 🛞 Unit Validation —                                           |          | O Payment | (2) Contractor |                    |
| Unit Renewal Fees                                             |          |           |                |                    |
| Recharter Fee:                                                | \$100.00 |           |                |                    |
| Subtotal:                                                     | \$100.00 |           |                |                    |
| Admin Fee (Credit Card - 3%):                                 | \$3.00   |           |                |                    |
| Total:                                                        | \$103.00 |           |                |                    |
|                                                               |          |           |                | Go to Confirmation |

You will next see the payment processing and confirmation page, at the same time, an email confirmation and receipt will be sent to the email address provided in the billing information section.

|                | Unit Validation                                                                                                    | 3. Papent                                                                                                    | <ol> <li>continuos</li> </ol> |
|----------------|----------------------------------------------------------------------------------------------------|----------------------------------------------------------------------------------------------------|-------------------------------|
|                | Your pay<br>Please check back                                                                                                    | ment is being processed.                                                                                                    |                               |
|                | Heneval Order Status Status: Subretted Is paid: Yes Created By: Mary Excent                                                                                                    | 497 (My2 / 48 / 76 / 96 / 97 / 48 / 76 / 97 / 48 / 76 / 97 / 48 / 76 / 97 / 48 / 76 / 76 / 76 / 76 / 76 / 76 /                                                                                                    |                               |
| ur unit is no' | Payment confirmation<br>Diale Integrated Payments «chase-support/Dwepay.com»<br>Retream Rule 2 Year Deter B year<br>Confirmer are proteins with how this ensuing it displayed, this her to very life a set 1 | sere:                                                                                                    | 270947                        |
|                |                                                                                                    | CHAS<br>Integrated Payme<br>Receipt                                                                                                    | Eents                         |
|                |                                                                                                    | Hind to:<br>Visa xxxxxx4113<br>Mary Parsan<br>Total<br>USD \$100.00<br>Performed from<br>Boy Scout of America<br>1238 W. Walnut Hill Lane,<br>inving, TX, 75038, US<br>Weavy admin@scouting.org<br>Type<br>Sale<br>Enter |                               |
|                |                                                                                                    | 02/08/2024                                                                                                    |                               |